2017

# Manual de Usuario

# MATRIMONIO

**REGISTRO CIVIL DIGITAL** 

# Contenido

| Matrimonio                   | 3  |
|------------------------------|----|
| Menu                         |    |
| Registrar Solicitud          | 3  |
| Datos del Matrimonio         | 4  |
| Primer y Segundo Contrayente | 4  |
| Buscar Solicitudes           | 9  |
| Asignar Oficial Público      | 10 |
| Subir Acta                   | 12 |

| RCDigital | Aplicación: RCDigital          | 2       |
|-----------|--------------------------------|---------|
| Robigitai | Manual de Usuario / Matrimonio | CORDOBA |
|           |                                |         |

| Buscar A | Actas | 20 |
|----------|-------|----|
|----------|-------|----|

Aplicación: RCDigital

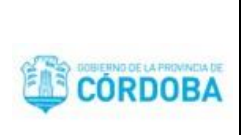

# Matrimonio

## Menú

Dentro del menú MATRIMONIOS, se encuentran las siguientes opciones:

| Registrar Solicitud        |
|----------------------------|
| Asignar Oficial<br>Público |
| Subir Acta                 |
| Crear Índice               |

Registrar Solicitud: Se registra el pedido de matrimonio, y genera el comprobante de solicitud con el número de solicitud correspondiente.

Asignar Oficial Público: Desde esta opción se busca el matrimonio mediante el número de solicitud y se asigna el oficial publico responsable.

Subir Acta: Desde esta opción se sube el acta previamente escaneada en formato PDF, se agrega el número de acta, se controlan los datos y se cierra el Acta.

Crear Indica: Desde esta opción se generan las hojas índices para la creación del libro de matrimonio.

# **Registrar Solicitud**

Nueva Solicitud

Hacer clic en el botón para ingresar una nueva solicitud. El sistema abrirá la pantalla de ingreso de la solicitud la cual tendrá las siguientes secciones:

- ✓ Datos del Matrimonio
- ✓ Primer y Segundo Contrayente
- ✓ Testigos

| RCDigital | Aplicación: RCDigital          |         |
|-----------|--------------------------------|---------|
|           | Manual de Usuario / Matrimonio | CÓRDOBA |

# Datos del Matrimonio

| MATRIMONIO IGUALITARIO   |        | A Domi                 | cilio                           | v                    |   |
|--------------------------|--------|------------------------|---------------------------------|----------------------|---|
| FECHA (*)                | HORA   | LUGAR CASAMIENTO       | TELÉFONO CONTACTO               | LOCALIDAD            |   |
| Fecha Casamiento         | 08:30  | Lugar Casamiento       | Teléfono contacto               | Seleccione Localidad | Y |
| MATRIMONIO EN PELIGRO DE | MUERTE | MATRIMONIO A DISTANCIA |                                 |                      |   |
| 8                        |        |                        | Art. 422 Matrimonio a distancia |                      |   |

Se deben registrar los datos del matrimonio:

- ✓ Fecha
- ✓ Hora
- ✓ Lugar de Matrimonio: Nombre del salón o referencia del lugar donde se realizará la celebración.
- ✓ Teléfono de contacto
- ✓ Localidad

Los campos marcados en rojo son de ingreso obligatorio.

| Se sebe seleccionar la opción              | MONIO IGUALITARIO 🔲 si el matrimonio es igualitario.        |    |     |       |     |
|--------------------------------------------|-------------------------------------------------------------|----|-----|-------|-----|
| Se debe seleccionar la opción corresponda. | MATRIMONIO EN PELIGRO DE MUERTE MATRIMONIO A DISTANCIA<br>O | en | los | casos | que |

El sistema habilita un campo de texto cuando se selecciona la opción de MATRIMONIO A DISTANCIA para agregar los datos relacionados.

# Primer y Segundo Contrayente

En esta sección se pueden registrar los siguientes datos de cada contrayente:

- ✓ Datos personales
- ✓ Análisis médicos
- ✓ Datos para estadística
- ✓ Domicilio actual
- ✓ Datos del cónyuge anterior
- ✓ Datos de los padres

| RCDigital | Aplicación: RCDigital          |         |
|-----------|--------------------------------|---------|
|           | Manual de Usuario / Matrimonio | CÓRDOBA |

#### Datos personales

| SEXO<br>MASCULINO   | DOCUMI<br>Número | de Documento |   | TIPO<br>Seleccione Tipo Doc | ume | ento           | Ŧ |                      |   |
|---------------------|------------------|--------------|---|-----------------------------|-----|----------------|---|----------------------|---|
| APELLIDO            |                  |              |   | IOMBRE                      |     |                |   |                      |   |
| Apellido            |                  |              | 1 | Nombre                      |     |                |   |                      |   |
| NACIO EL DIA        | EDAD             | NACIONALIDAD |   | PAIS NACIMIENTO             |     | PROVINCIA      |   | LUGAR DE NACIMIENTO  |   |
| Fecha Nacimiento    | 39               | ARGENTINA    | ۳ | ARGENTINA                   | ۳   | CORDOBA        | ٣ | Seleccione Localidad | ٣ |
| ESTADO CIVIL        | PROFESI          | ÓN           |   |                             | Т   | ELÉFONO        |   |                      |   |
| Seleccione Estado 🔻 | Profesio         | n            |   |                             | 1   | l° de Telefono |   |                      |   |

Se debe ingresar el número de documento, el sexo del contrayente y luego seleccionar la opción para buscar la persona.

| Primer Contrayente |  |                        |   |  |  |  |  |
|--------------------|--|------------------------|---|--|--|--|--|
| SEXO               |  | DOCUMENTO              |   |  |  |  |  |
| MASCULINO          |  | 2506877 <mark>4</mark> | Q |  |  |  |  |

El sistema busca la persona en la base de datos de personas de la provincia. Si la encuentra muestra los siguientes datos:

| Primer Contrayent | e       |              |   |                 |   |               |   |                     |   |
|-------------------|---------|--------------|---|-----------------|---|---------------|---|---------------------|---|
| SEXO              | DOCUM   | ENTO         |   | TIPO            |   |               |   |                     |   |
| MASCULINO •       | 250687  | 74           | Q | DNI             |   |               | • |                     |   |
| APELLIDO          |         |              |   | NOMBRE          |   |               |   |                     |   |
| PERRY             |         |              |   | GUILLERMO BRIAN |   |               |   |                     |   |
| NACIO EL DIA      | EDAD    | NACIONALIDAD |   | PAIS NACIMIENTO |   | PROVINCIA     |   | LUGAR DE NACIMIENTO |   |
| 11/04/1976        | 41      | ARGENTINA    |   | ARGENTINA       | ٧ | CORDOBA       | ۳ | ACHIRAS             | v |
| ESTADO CIVIL      | PROFESI | ÓN           |   |                 |   | TELÉFONO      |   |                     |   |
| SOLTERO/A v       | Empres  | ario         |   |                 |   | 0351156789654 |   |                     |   |

En caso de faltar algún dato debe completarse.

En caso de que algún dato no esté correcto debe corregirse.

El nombre, apellido y tipo de documento no pueden editarse.

En caso de que la persona no se encuentre en la base de datos el sistema informa la situación y brinda la opcion para registrar la persona:

Aplicación: RCDigital

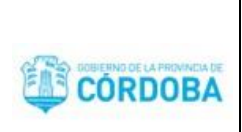

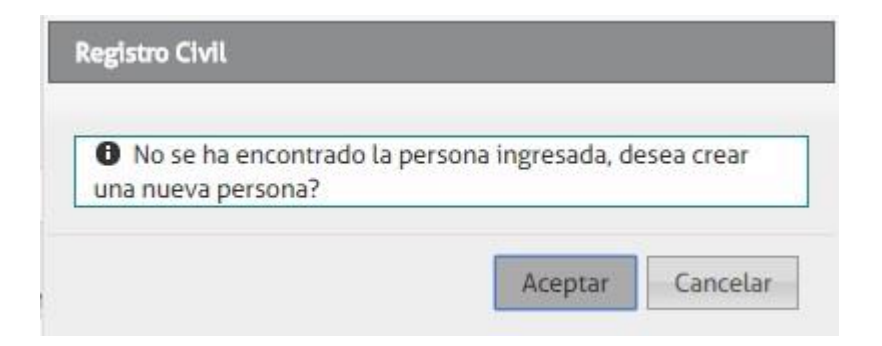

#### Registrar Persona

Al aceptar el sistema abrirá la ventana para registrar la persona:

| Nueva Perse                         | ona                             |      |             |                      | X |
|-------------------------------------|---------------------------------|------|-------------|----------------------|---|
| TIPO DOC                            | NUMERO DOC                      | SEXO |             | FECHA DE NACIMIENTO  |   |
| Tipo Docun 🔻                        | N° Doc                          | Sexo | ٣           | dd/mm/aaaa           |   |
| NACIONALIDAD                        |                                 |      | PAÍS DE ORI | GEN DEL DOCUMENTO    |   |
| Nacionalidad                        |                                 |      | País de     | origen del documento |   |
| APELLIDO/S<br>Apellido<br>NOMBRES/S |                                 |      |             |                      |   |
| Nombres                             |                                 |      |             |                      |   |
| ESTADO CIVIL<br>Estado Civil        | CUIL:<br>T CUIL<br>CUIL<br>CUIL |      | Grabar      |                      |   |

Se deben ingresar obligatoriamente los campos en rojo.

Al hacer clic en el botón guardar el sistema guarda la persona en la base de datos de personas y muestra los datos registrados en el formulario de solicitud de matrimonio.

#### Análisis médicos

En esta sección se deben ingresar el nombre del médico y el número de matrícula:

| RCDigital | Aplicación: RCDigital          |         |
|-----------|--------------------------------|---------|
|           | Manual de Usuario / Matrimonio | CORDOBA |
|           |                                |         |

| Análisis Médicos | Re-L-I-I-        |  |
|------------------|------------------|--|
| NOMBRE MEDICO    | Watricula        |  |
| Nombre médico    | Matrícula médico |  |

#### Datos para estadística

En esta sección se deben seleccionar el nivel educativo y la situación laboral:

| Datos para Estadistica                     |   |                              |   |
|--------------------------------------------|---|------------------------------|---|
| NIVEL DE INSTRUCCION EDUCATIVA QUE ALCANZO |   | SITUACION LABORAL            |   |
| Seleccione Nivel Educativo                 | ۳ | Seleccione Situación laboral | ٣ |

#### Domicilio Actual

En esta sección se debe ingresar el domicilio actual del contrayente.

| Primer Contrayente Do | omicilio Actual |                 |         |     |      |      |
|-----------------------|-----------------|-----------------|---------|-----|------|------|
| PAIS                  | PROVINCIA       | LOCALIDAD       | CALLE   | NRO | PISO | DPTO |
| ARGENTINA             | CORDOBA         | CORDOBA CAPITAL | ▼ Calle | N°  | Piso | Dpto |

## Datos del cónyuge anterior

En caso de que el estado civil del contrayente sea Viudo o Divorciado se deben ingresar los datos del conyuge anterior del contrayente:

| Primer Contrayente Si antes ha contraido Matrimo | nio                           |                                      |
|--------------------------------------------------|-------------------------------|--------------------------------------|
| APELLIDO Y NOMBRE ANTERIOR CONYUGE               | LUGAR DEL CASAMIENTO          | OFICINA - TOMO - ACTA - FOLIO -LETRA |
| Apellido y Nombre anterior cónyuge               | Lugar del casamiento anterior | Oficina - Tomo - Acta - Folio -Letra |

#### Datos de los padres

En esta sección se deben registrar los datos de los padres del contrayente, datos personales y domiclio. En caso de

| desconocer los datos se debe seleccionar la opción    | SE IGNORA |    |
|-------------------------------------------------------|-----------|----|
|                                                       | FALLECI   | DO |
| En caso de estar fallecido se debe seleccionar la opc | ión       |    |

|                                        |           | ón: RCDigital         |   |                      |           |
|----------------------------------------|-----------|-----------------------|---|----------------------|-----------|
| RCDIgital                              | Manual    | de Usuario / Matrimon |   |                      |           |
| Primer Contrayente Datos de los Padres |           |                       |   |                      |           |
| SE IGNORA                              |           |                       |   |                      |           |
| SEXO DOCUMENTO                         |           | TIPO                  |   | FALLECIDO            |           |
| Seleccione sexo 🔻 Número de Do         | cumento Q | Sin Documento         |   |                      |           |
| APELLIDO                               |           | NOMBRE                |   | NACIONALIDAD         | PROFESIÓN |
| Apellido                               |           | Nombre                |   | Seleccione naciona 🔻 | Profesion |
| DOMICILIADO EN                         |           |                       |   |                      |           |
| Domiciliado en                         |           |                       |   |                      |           |
|                                        |           |                       |   |                      |           |
| SE IGNORA                              |           |                       |   |                      |           |
| SEXO DOCUMENTO                         | 1 (c)     | TIPO                  |   | FALLECIDO            |           |
| Seleccione sexo v Número de Do         | cumento Q | Sin Documento         | v |                      |           |
| APELLIDO                               |           | NOMBRE                |   | NACIONALIDAD         | PROFESIÓN |
| Apellido                               |           | Nombre                |   | Seleccione naciona 🔻 | Profesion |

Se debe repetir el procedimiento registrando los datos de segundo contrayente. Una vez registrado los datos del segundo contrayente al final del formulario se encuentra el botón para guardar la solicitud.

#### Convenio Matrimonial y Observaciones

El sistema permite seleccionar si se ha celebrado convenio matrimonial. En caso de ser así se debe seleccionar la opcion correspondiente e ingresar la fecha y datos del convenio.

En el campo observaciones se debe redactar los datos que deben salir impresos al final de la partida de matrimonio.

| CONV. MATRIMONIAL      | FECHA                                      | DETALLE DEL CONVENIO MATRIMONIAL |  |
|------------------------|--------------------------------------------|----------------------------------|--|
|                        | Convenio Matrimonial Fecha                 | Convenio Matrimonial Nro         |  |
| OBSERVACIÓN (APARECE E | N EL ACTA ANTES DE "LOS CONTRAYENTES EXPRI | ESAN TOMARSE)                    |  |
| Observación            |                                            |                                  |  |
|                        |                                            |                                  |  |
|                        |                                            |                                  |  |
|                        |                                            |                                  |  |
|                        |                                            |                                  |  |

#### Testigos

Domiciliado en

El sistema permite ingresar los testigos del matrimonio. Se pueden ingresar una cantidad ilimitada de testigos.

Se debe ingresar el número de documento y sexo del testigo. Si se encuentra el sistema muestra los datos personales de la persona. En caso de faltar algún dato se debe ingresar.

En caso de no encortrarse el sistema brinda la opcion para registrar una persona tal como se explicó en la sección Registrar Persona.

| RCDigital      | Aplicación: RCDigital          |         |
|----------------|--------------------------------|---------|
| i i e z igital | Manual de Usuario / Matrimonio | CORDOBA |

| TESTIGOS                                                                            |                                                          |                                     |                  |
|-------------------------------------------------------------------------------------|----------------------------------------------------------|-------------------------------------|------------------|
| Testigo número 1                                                                    |                                                          |                                     |                  |
| SEXO DOCUMENTO<br>FEMENINO V 29256457                                               | TIPO<br>DNI V                                            |                                     | Eliminar testigo |
| ALVAREZ                                                                             | NOMBRE                                                   | ESTADO CIVIL                        |                  |
| ALVAREZ                                                                             | MONICA                                                   | SOLTERO/A 🔻                         |                  |
| PROFESIÓN                                                                           | DOMICILIO                                                |                                     |                  |
| Ingeniera                                                                           | Lalala 123                                               |                                     |                  |
| Una vez registrado los datos del testigo<br>Se puede eliminar un testigo desde la s | o se debe confirmar haciendo clic en<br>Eliminar testigo | )                                   |                  |
| *******                                                                             | ********                                                 | *****                               | ****             |
| Se deben registrar como mínimo los da<br>la solicitud de matrimonio.                | atos del matrimonio y de los contrayo                    | entes (datos personales y domicilio | ) para generar   |

El sistema brinda la posibilidad de ingresar más datos a la solicitud.

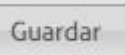

Al hacer clic en el sistema guarda la solicitud de matrimonio asignando un número de solicitud que se muestra en pantalla.

Una vez guardada la solicitud por primera vez el estado es PENDIENTE y el botón para guardar los cambios será de la siguiente manera:

Grabar Solicitud Nº: 746

Mientras el estado de la solicitud sea PENDIENTE, los datos registrados en la solicitud podrán editarse.

Al seleccionar la opción:

Imprimir Solicitud Nº:746

El sistema genera en pantalla, en una nueva pestaña, la solicitud de matrimonio para imprimir.

## **Buscar Solicitudes**

El sistema muestra una pantalla de búsqueda de solicitudes de matrimonio:

| N° SOLICITUD | DOCUMENTO           | APELLIDO                                                          | NOMBRE                                                                                                    |                                                                                                    |
|--------------|---------------------|-------------------------------------------------------------------|----------------------------------------------------------------------------------------------------|----------------------------------------------------------------------------------------------------|
| 745          | N° documento        | Apellido                                                          | Nombre                                                                                                    | Q Buscar                                                                                                    |
|              | N° SOLICITUD<br>745 | N° SOLICITUD         DOCUMENTO           745         N° documento | N* SOLICITUD         DOCUMENTO         APELLIDO           7         745         N* documento         Apellido | N* SOLICITUD         DOCUMENTO         APELLIDO         NOMBRE           7         745         N* documento         Apellido         Nombre |

Se puede buscar por año, numero de solicitud, numero de documento, apellido y/o nombre de alguno de los contrayentes.

El ingreso del año es obligatorio. Si se ingresa la opción "todos los años" se recomienda ingresar algún otro filtro de búsqueda para acotar los resultados.

Al hacer clic en buscar el sistema muestra el resultado de la búsqueda con las siguientes columnas:

| N° Solicitud | Solicitante 1 Documento - Apellido y Nombre | Solicitante 2 Documento - Apellido y Nombre | Oficina                    | Estado    | Opciones |
|--------------|---------------------------------------------|---------------------------------------------|----------------------------|-----------|----------|
| 746          | 25789654 BOCCOS, ALEJANDRO                  | 33123123 ARANDA, ROMINA CAROLINA            | Oficina Movil Pcia Cordoba | PENDIENTE | <b>A</b> |
| 745          | 25068774 PERRY, GUILLERMO BRIAN             | 29201531 LIZARRAGA, MELINA EMILSE           | Oficina Movil Pcia Cordoba | PENDIENTE | (J)      |

En la columna de opciones se encuentran las acciones que pueden realizarse con la solicitud. Si la solicitud se encuentra en

estado PENDIENTE, la solicitud puede editarse haciendo clic en

IMPORTANTE: recuerde guardar luego de cada cambio.

# Asignar Oficial Público

El sistema muestra la opción para ingresar el número de solicitud a la cual se va a asignar el oficial público responsable de la celebración del matrimonio:

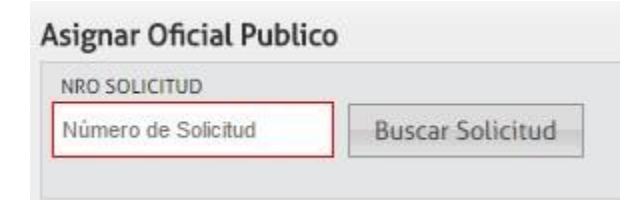

Ingresar el número de solicitud y hacer clic en buscar. El sistema muestra los siguientes datos de la solicitud:

| RCDigital | Aplicación: RCDigital          |         |
|-----------|--------------------------------|---------|
|           | Manual de Usuario / Matrimonio | CÓRDOBA |

| NRO SOLICITUD         | Nuovo busquada |       |   |                    |                 |                   |         |
|-----------------------|----------------|-------|---|--------------------|-----------------|-------------------|---------|
| 745                   | Nueva busqueda |       |   |                    |                 |                   |         |
|                       | FECHA          | HORA  |   | LUGAR CASAMIENTO   |                 |                   |         |
|                       | 15/09/2017     | 08:30 |   | lalal              |                 |                   |         |
| MATRIMONIO IGUALITARI | 0              |       |   |                    |                 |                   |         |
|                       |                |       |   |                    |                 |                   |         |
| Primer Contray        | ente           |       |   |                    |                 |                   |         |
| DOCUMENTO             | APELLIDO       |       |   |                    | NOMBRE          |                   |         |
| 25068774              | PERRY          |       |   |                    | GUILLERMO BRIAN |                   |         |
| Segundo Contra        | ayente         |       |   |                    |                 |                   |         |
| DOCUMENTO             | APELLIDO       |       |   |                    | NOMBRE          |                   |         |
| 29201531              | LIZARRAGA      |       |   |                    | MELINA EMILSE   |                   |         |
| OFICINA               |                |       |   | OFICIAL            |                 |                   |         |
| Oficina Movil Pcia (  | Cordoba        | ,     | ۳ | Pino Monica Silvia |                 | *                 |         |
| GRABAR Y GENERAR EL A | CTA            |       |   |                    |                 | IMPRIMIR NOTIFICA | CIONES  |
| Grahar                |                |       |   |                    |                 | Imprimir Notif    | icacion |

Los datos en esta pantalla no son editables, solo debe seleccionarse el oficial público. Una vez seleccionado hacer clic en:

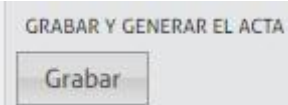

Si los datos se grabaron correctamente el sistema mostrará el siguiente mensaje:

| Registro Civil                           | 1       |
|------------------------------------------|---------|
| • El oficial Publico se asignó correctan | nente   |
|                                          | Aceptar |

Una vez registrado el oficial público, se pueden imprimir las notificaciones para los registros civiles del interior, mediante la siguiente opción:

| IMPRIMIR NOTIFIC | CACIONES   |
|------------------|------------|
| Imprimir No      | tificacion |

Una vez que se ha asignado el oficial publico la solicitud queda en estado ASIGNADA.

Al buscar la solicitud se puede ver el estado de la misma:

| Aplicación: RCDigital<br>Manual de Usuario / Matrimonio |                              |                       | -                                           |                            |           |                       |
|---------------------------------------------------------|------------------------------|-----------------------|---------------------------------------------|----------------------------|-----------|-----------------------|
|                                                         | Obigitai                     | Manual de U           | suario / Matrimonio                         | 1                          | CORD      | OBA                   |
| N" Solicitud                                            | Solicitante 1 Document       | o - Apellido y Nombre | Solicitante 2 Documento - Apellido y Nombre | Oficina                    | Estado    | Opciones              |
| 746                                                     | 25789654 BOCCOS, ALEJANDRO   |                       | 33123123 ARANDA, ROMINA CAROLINA            | Oficina Movil Pcia Cordoba | PENDIENTE | <b>B</b> <sup>1</sup> |
| 745                                                     | 25068774 PERRY, GUILLERMO BR | IIAN                  | 29201531 LIZARRAGA, MELINA EMILSE           | Oficina Movil Pcia Cordoba | ASIGNADA  | 1                     |

Una vez ASIGNADA al editar la solicitud mediante la opción el sistema brinda la opcion para imprimir el Acta de Matrimonio, haciendo clic en:

Imprimir Acta

Al hacer clic en Imprimir Acta el sistema genera el acta en una nueva pestaña del navegador.

Una vez impresa el acta el estado de la solicitud queda en GENERADA.

Cuando la solicitud esta GENERADA, desde la pantalla de búsqueda se puede acceder para editar o imprimir la solicitud nuevamente:

| N° Solicitud | Solicitante 1 Documento - Apellido y Nombre | Solicitante 2 Documento - Apellido y Nombre | Oficina                    | Estado    | Opciones |
|--------------|---------------------------------------------|---------------------------------------------|----------------------------|-----------|----------|
| 746          | 25789654 BOCCOS, ALEJANDRO                  | 33123123 ARANDA, ROMINA CAROLINA            | Oficina Movil Pcia Cordoba | PENDIENTE | e anti-  |
| 745          | 25068774 PERRY, GUILLERMO BRIAN             | 29201531 LIZARRAGA, MELINA EMILSE           | Oficina Movil Pcia Cordoba | GENERADA  | 10       |

A partir de esta acción se crea el acta en el sistema en estado ABIERTA. Esto se puede consultar desde la opción Buscar Actas.

# Subir Acta

El sistema muestra la siguiente pantalla:

| Regis | GISTRO (<br>stro Civil - Minis | CIVIL<br>sterio de . | Justicia y Derechos Hu | imanos |                 |        |             |   |            |   |          |   |                |                          |
|-------|--------------------------------|----------------------|------------------------|--------|-----------------|--------|-------------|---|------------|---|----------|---|----------------|--------------------------|
|       |                                |                      |                        |        |                 |        |             |   |            |   |          |   |                | Valeria Rivarola   Salir |
| MA    | TRIMONIOS                      | •                    | DEFUNCIONES            | •      | UNION CONV.     | •      | NACIMIENTOS | ۰ | MARGINALES | • | PERSONAS | • | DIG. A DEMANDA | •                        |
| Sub   | oir Acta Matrir                | nonio                | x                      |        |                 |        |             |   |            |   |          |   |                |                          |
| S     | ubir Ac                        | ta d                 | e Matrimo              | onio   | I               |        |             |   |            |   |          |   |                |                          |
|       | Selecciona                     | r Archive            | o de Acta a Digitaliz  | ar (   | 1 Subir Archive | o Acta |             |   |            |   |          |   |                |                          |

Se debe hacer click en el botón "Subir Archivo Acta" y luego buscar el archivo pdf correspondiente.

| RCDigital | Aplicación: RCDigital          | - P- |
|-----------|--------------------------------|------|
| Robighai  | Manual de Usuario / Matrimonio |      |

| REGISTRO CIVIL<br>Registro Civil - Ministerio de Justicia y Derechos Humanos |                                                                                                    |                       |
|------------------------------------------------------------------------------|----------------------------------------------------------------------------------------------------|-----------------------|
|                                                                              | C Abrir                                                                                                    | ×                     |
| MATRIMONIOS 🗢 DEFUNCIONES 🗢 UNION CONV. 🗢                                    | Buscar P                                                                                                    | rint Registro Civil 🔎 |
| Subir Acta Matrimonio X                                                      | Organizar  Nueva carpeta                                                                                                    |                       |
| Subir Acta de Matrimonio                                                     | Escritorio                                                                                                    |                       |
| Seleccionar Archivo de Acta a Digitalizar Subir Archivo Acta                 | Bibliotecas     E     Acta Adopcion     Acta Cade       Documentos     E     Imágenes       Música     J     J       Vídeos     J                                                                                                    | Acta Matrimonio       |
|                                                                              | Image: Equipo     Acta Nacimiento     Acta Nacimiento     Acta Nacimiento       Image: Equipo     1     2     Lucas Ian Varela       Image: Equipo     1     2     Image: Equipo       Image: Equipo     1     2     Image: Equipo       Image: Equipo     1     2     Image: Equipo       Image: Equipo     1     2     Image: Equipo       Image: Equipo     1     2     Image: Equipo       Image: Equipo     1     1     1       Image: Equipo     1     1     1 <t< th=""><th>Acta Nacimiento</th></t<> | Acta Nacimiento       |
|                                                                              | Nombre: Todos los                                                                                                    | archivos              |

Si el acta seleccionada ha sido impresa por otro usuario, en el momento de subirla se mostrará el siguiente mensaje en pantalla donde se podrá optar por aceptar o cancelar la operación.

| REGISTRO CIVIL<br>Registro Civil - Ministerio de Justicia y Derechos Humanos                     |                          |
|--------------------------------------------------------------------------------------------------|--------------------------|
|                                                                                                  | Valeria Rivarola   Salir |
| MATRIMONIOS O DEFUNCIONES O UNION CONV. O NACIMIENTOS O MARGINALES O PERSONAS O DIG. A DEMANDA C | •                        |
| Registrar / Buscar Solicitud Matrimonio     X     Subir Acta Matrimonio     X                    |                          |
| Subir Acta de Matrimonio                                                                         |                          |
| Seleccionar Archivo de Acta a Digitalizar 🕹 Subir Archivo Acta                                   |                          |
| Registro Civil                                                                                   |                          |
| El acta subida no es la ultima revisión, desea continuar?                                        |                          |
| Aceptar Cancelar                                                                                 |                          |
|                                                                                                  |                          |
|                                                                                                  |                          |

Manual de Usuario / Matrimonio

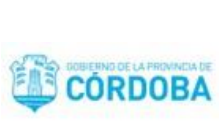

Una vez seleccionado el acta en formato pdf se podrá visualizar la siguiente pantalla con los datos ingresados en la solicitud de Matrimonio y el número al margen de acta.

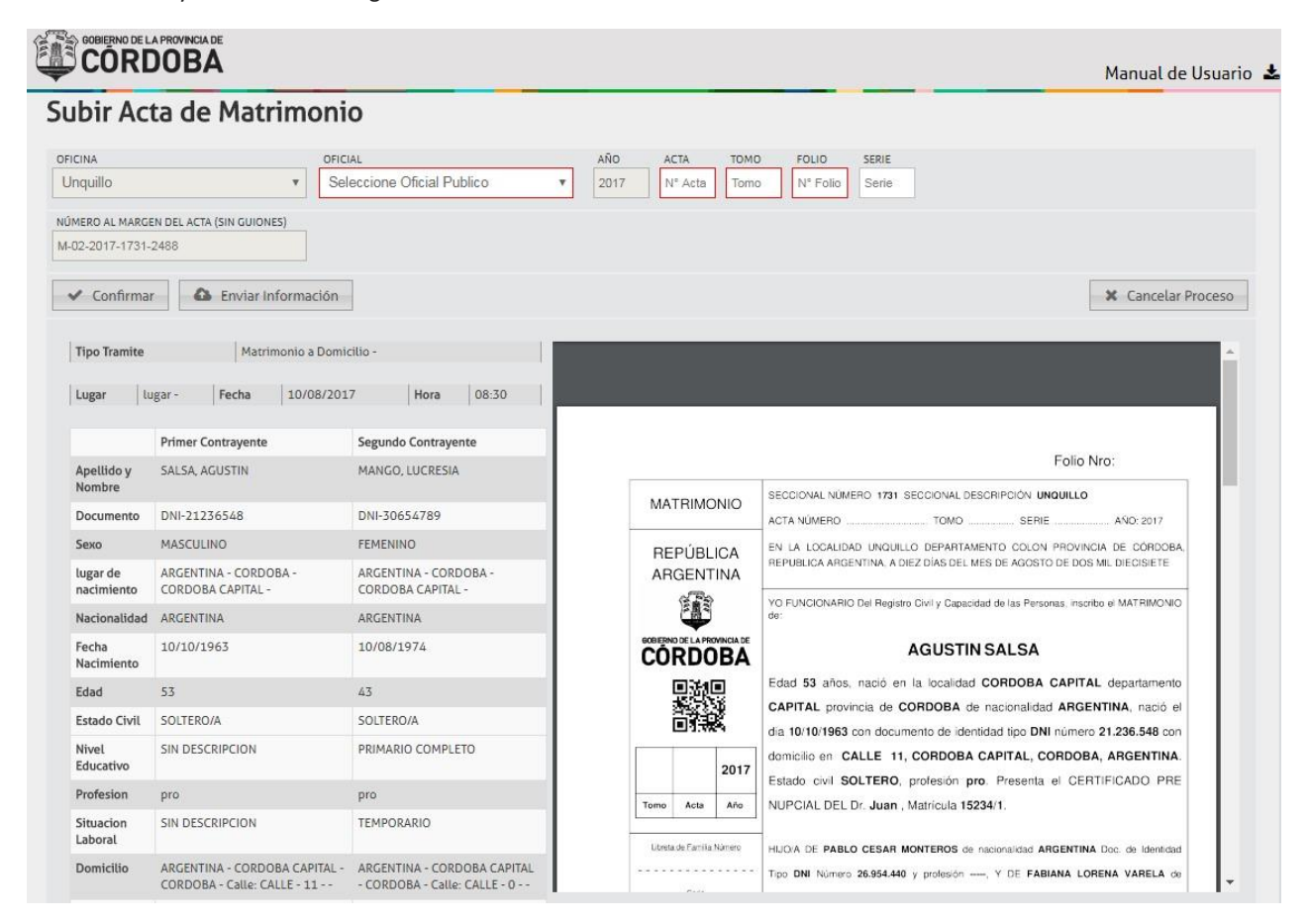

Los primeros números del código que aparece al margen del acta indican la cantidad de impresiones realizadas por el usuario. En este caso el 00 indica que es la primera impresión. Se asigna consecutivamente 01,02, 03, etc dependiendo de la cantidad de impresiones.

| RCDigital | Aplicación: RCDigital          |
|-----------|--------------------------------|
|           | Manual de Usuario / Matrimonio |

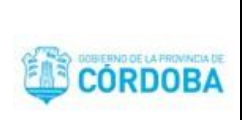

| data:             | 1/2 Ć:                                                                                                    | ± •                                                                                                    |
|-------------------|----------------------------------------------------------------------------------------------------|----------------------------------------------------------------------------------------------------|
| Nota de Reference | LUCRESIA MANGO                                                                                                    |                                                                                                    |
|                   | Edad 43 años, nació en la localidad CORDOBA CAPITAL<br>CAPITAL provincia de CORDOBA de nacionalidad ARGEN<br>dia 10/08/1974 con documento de identidad tipo DNI número 3<br>domicilio en CALLE S/N, CORDOBA CAPITAL, CORDOBA,<br>Estado civil SOLTERA profesión pro. Presenta el CERTI<br>NUPCIAL DEL Dr. juan, Matrícula 1234/1.<br>HIJO/A DE LUCAS GARAY de nacionalidad ARGENTINA Doc. de Identidad<br>20.698.745 y profesión, Y DE MARIA GANGO de nacionalidad ARG<br>Identidad Tipo DNI Número 30.654.412 y profesión con domicilio<br>CASAVEGA 1. CORDOBA CAPITAL, CORDOBA, ARGENTINA Y LU<br>QUILLINZO, CORDOBA, ARGENTINA RESPECTIVAMENTE. | departamento<br>TINA, nació el<br>80.654.789 con<br>ARGENTINA.<br>FICADO PRE<br>Tipo DNI Número<br>SENTINA Doc. de<br>en LEOPOLDO<br>JGAR |

Luego se deberán completar los campos obligatorios que están marcados en rojo (oficial, acta, tomo y folio)

|                                   | Digital                                    | Aplicación: RCDigital                      |                                    |                                                                      |
|-----------------------------------|--------------------------------------------|--------------------------------------------|------------------------------------|----------------------------------------------------------------------|
| RUI                               | Jigitai                                    | Manual de Usuario /                        |                                    |                                                                      |
| ubir Ac                           | ta de Matrimoi                             | nio                                        |                                    |                                                                      |
| dficina<br>Unquillo               | *                                          | FICIAL<br>Seleccione Oficial Publico       | AÑO ACTA TOMO<br>2017 Nº Acta Tomo | FOLIO SERIE<br>Nº Folio Serie                                        |
| NÚMERO AL MARG<br>M-02-2017-1731- | EN DEL ACTA (SIN GUIONES)<br>2488          |                                            |                                    |                                                                      |
| ✓ Confirma                        | r Enviar Informació                        | n                                          |                                    | 🗶 Cancelar Pro                                                       |
| Tipo Tramite                      | Matrimonio a Do                            | omicilio -                                 | MAGEN (MOMENC DE 1919) ARG         | IENTINA Y CALLE 12. CIENAGA DEL CORO, CORDOBA, ARGENTINA             |
| Lugar lu                          | ugar - Fecha 10/08/.                       | 2017 Hora 08:30                            | Anverso<br>Nota de Referencia      |                                                                      |
|                                   | Primer Contrayente                         | Segundo Contrayente                        | Ede                                |                                                                      |
| Apellido y<br>Nombre              | SALSA, AGUSTIN                             | MANGO, LUCRESIA                            | CAI                                | PITAL provincia de CORDOBA de nacionalidad ARGENTINA, nació el       |
| Documento                         | DNI-21236548                               | DNI-30654789                               | dia                                | 10/08/1974 con documento de identidad tipo DNI número 30.654.789 con |
| Sexo                              | MASCULINO                                  | FEMENINO                                   | Esta                               | ado civil SOLTERA profesión pro. Presenta el CERTIFICADO PRE         |
| lugar de<br>nacimiento            | ARGENTINA - CORDOBA -<br>CORDOBA CAPITAL - | ARGENTINA - CORDOBA -<br>CORDOBA CAPITAL - | NUF                                | PCIAL DEL Dr. juan, Matricula 1234/1.                                |

Una vez controlados los datos del acta escaneada y los datos ingresados en el sistema. Si todo es correcto se debe seleccionar la opción "Confirmar" a fin de confirmar la digitalización del acta.

HIJO/A DE LUCAS GARAY de nacionalidad ARGENTINA Doc. de identidad Tipo DNI Núm

20.698.745 y profesión -----, Y DE MARIA GANGO de nacionalidad ARGENTINA Doc. de Identidad Tipo DNI Número 30.654.412 y profesión ----- con domicilio en LEOPOLDO

CASAVEGA 1 CORDOBA CAPITAL CORDOBA ARGENTINA Y LUGAR 1 VILLA

QUILLINZO, CORDOBA, ARGENTINA RESPECTIVAMENTE.

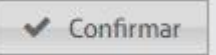

Nacionalidad ARGENTINA

Estado Civil SOLTERO/A

53

pro

10/10/1963

SIN DESCRIPCION

Fecha Nacimiento

Edad

Nivel

Educativo

Profesion

El sistema solicita se ingrese el PIN de CIDI para la verificación del usuario logueado.

ARGENTINA

10/08/1974

SOLTERO/A

PRIMARIO COMPLETO

43

pro

| Ingrese et codi | go de seguridad: |
|-----------------|------------------|
| Enviar          | Cancelar         |

Al ingresar el PIN se debe seleccionar "Enviar".

Si el sistema confirma la operación mostrará el siguiente mensaje:

2488

17-1731-5

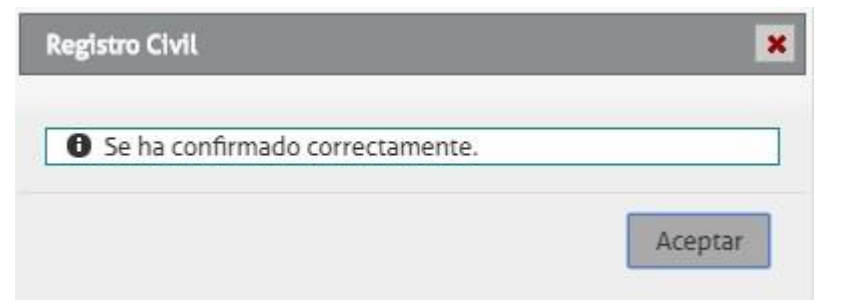

Una vez confirmado, si se requiere habilitar nuevamente los campos para su modificación se debe seleccionar la opción:

|                                                            |                                                                  |                                                        |             |                    |                                                                          | Manual de Usuario                                                                    |
|------------------------------------------------------------|------------------------------------------------------------------|--------------------------------------------------------|-------------|--------------------|--------------------------------------------------------------------------|--------------------------------------------------------------------------------------|
| OFICINA<br>Unquillo<br>NÚMERO AL MARGE<br>M-02-2017-1731-3 | ta de Matrimon<br>ofi<br>RI<br>EN DEL ACTA (SIN GUIONES)<br>2488 | IO<br>CIAL<br>IVAROLKTREP, VALERIA NANCY               | AÑO<br>2017 | ACTA TOMO          | FOLIO SERIE<br>6 E                                                       | 🕼 Habilitar Edición                                                                  |
| Confirman Tipo Tramite Lugar Lugar                         | Matrimonio a Dom                                                 | nicitio -<br>17 Hora 08:30                             | data:       | Nota de Belevencia | 1 / 2<br>LUCB                                                            | 🛠 Cancelar Proceso                                                                   |
| Apellido y                                                 | Primer Contrayente<br>SALSA, AGUSTIN                             | Segundo Contrayente<br>MANGO, LUCRESIA                 |             |                    | Edad 43 años, nació en la loca                                           | lidad CORDOBA CAPITAL departamento                                                   |
| Nombre<br>Documento                                        | DNI-21236548                                                     | DNI-30654789                                           |             |                    | dia 10/08/1974 con documento de<br>domicilio en CALLE S/N, CORD          | e identidad tipo DNI número 30.654.789 con OBA CAPITAL, CORDOBA, ARGENTINA.          |
| Sexo<br>lugar de<br>nacimiento                             | MASCULINO<br>ARGENTINA - CORDOBA -<br>CORDOBA CAPITAL -          | FEMENINO<br>ARGENTINA - CORDOBA -<br>CORDOBA CAPITAL - |             |                    | Estado civil SOLTERA profesió<br>NUPCIAL DEL Dr. juan, Matrícula         | n pro. Presenta el CERTIFICADO PRE<br>1234/1.                                        |
| Nacionalidad                                               | ARGENTINA                                                        | ARGENTINA                                              |             |                    | HIJO/A DE LUCAS GARAY de nacionalio                                      | ad ARGENTINA Doc. de identidad Tipo DNI Número                                       |
| Fecha<br>Nacimiento                                        | 10/10/1963                                                       | 10/08/1974                                             |             |                    | 20.698.745 y profesión, Y DE MAI<br>Identidad Tipo DNI Número 30.654.412 | RIA GANGO de nacionalidad ARGENTINA Doc. de<br>y protesión con domicilio en LEOPOLDO |
| Edad                                                       | 53                                                               | 43                                                     |             | 0                  | CASAVEGA 1. CORDOBA CAPITAL,                                             | CORDOBA ARGENTINA Y LUGAR                                                            |

Para enviar el documento y pueda ser consultado desde el sistema se debe seleccionar la siguiente opción:

Enviar Información

El sistema muestra el siguiente mensaje:

| RCDigital      | Aplicación: RCDigital          |         |
|----------------|--------------------------------|---------|
| Redigital      | Manual de Usuario / Matrimonio | CORDOBA |
| Registro Civil |                                |         |

| Recuerde que a partir de<br>datos del sistema | e aquí no se podrán n | nodificar más |
|-----------------------------------------------|-----------------------|---------------|
|                                               |                       | <b>c</b> 1    |

Si selecciona "Aceptar" el sistema muestra el acta digitalizada en un visor de documentos por si requiere imprimirla a fin de entregarla al interesado.

| RCDigital | Aplicación: RCDigital          | - (T)-  |
|-----------|--------------------------------|---------|
|           | Manual de Usuario / Matrimonio | CÓRDOBA |

|              |                                | Visor de Documentos                                                                                                    |
|--------------|--------------------------------|----------------------------------------------------------------------------------------------------|
| trimonio Con | creción Mat                    | imonio                                                                                                    |
|              |                                |                                                                                                    |
|              |                                |                                                                                                    |
|              |                                |                                                                                                    |
|              |                                | Folio Nro:                                                                                                    |
| MAT          | RIMONIO                        | SECCIONAL NÚMERO 1731 SECCIONAL DESCRIPCIÓN UNQUILLO                                                                          |
| WAT          | NINONIO                        | ACTA NÚMERO                                                                                                    |
| REP          | ÚBLICA                         | EN LA LOCALIDAD UNQUILLO DEPARTAMENTO COLON PROVINCIA DE CÓRDOBA                                                              |
| ARG          |                                | REPUBLICA ARGENTINA, A DIEZ DIAS DEL MES DE AGOSTO DE DOS MIL DIECISIETE                                                      |
| 5            | Registro                       | Civil scriba el MATRIMONIC                                                                                                    |
| (            | 4                              |                                                                                                    |
|              |                                | acta se guardo correctamente, imprima el resultado                                                                            |
|              | าจ                             | Acentar TAL departamento                                                                                                    |
|              |                                | SENTINA, nació e                                                                                                    |
|              | 11:00                          | dia 10/10/1963 con documento de identidad tipo DNI número 21.236.548 con                                                      |
|              | 2017                           | domicilio en CALLE 11, CORDOBA CAPITAL, CORDOBA, ARGENTINA                                                                    |
|              | 2017                           | Estado civil SOLTERO, profesión pro. Presenta el CERTIFICADO PRE                                                              |
| Tomo         | Acta Año                       | NUPCIAL DEL Dr. Juan , Matricula 15234/1.                                                                                     |
| Libreta de   | e Familia Número               | HIJO/A DE PABLO CESAR MONTEROS de nacionalidad ARGENTINA Doc. de Identidad                                                    |
|              |                                | Tipo DNI Número 26.954.440 y profesión, Y DE FABIANA LORENA VARELA de                                                         |
|              |                                | nacionalidad ARGENTINA Doc. de Identidad Tipo DNI Número 26.954.447 y profesión                                               |
|              | Sere                           |                                                                                                    |
|              | Serie                          | con domicilio en SAN MARTIN 12, VILLA GENERAL BELGRANO, CORDOBA                                                               |
| MAGEN I      | Serie<br><br>(Número de serie) | con domicilio en SAN MARTIN 12, VILLA GENERAL BELGRANO, CORDOBA<br>ARGENTINA Y CALLE 12, CIENAGA DEL CORO, CORDOBA, ARGENTINA |

Durante el proceso, antes de enviar se puede cancelar la operación haciendo clic en:

#### X Cancelar Proceso

Una vez digitalizada el acta el estado de la solicitud es CERRADA.

Importante: una vez completado el procedimiento de "Subir Acta" se enviará un mail de felicitaciones a los nuevos conyugues a su casilla de correo registrada en Ciudadano Digital (si cuentan con la misma). También lo podrán visualizar desde la sección Notificaciones cuando efectúen el ingreso con sus respectivas cuentas en el portal de CIDI (https://cidi.cba.gov.ar/Comunicacion)

Aplicación: RCDigital

Manual de Usuario / Matrimonio

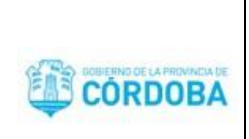

# Buscar Acta

El acta de matrimonio que ha sido cerrada podrá consultarse (vista formulario)

y también en formato pdf

Seleccionando "Buscar Acta" del menú Matrimonios.

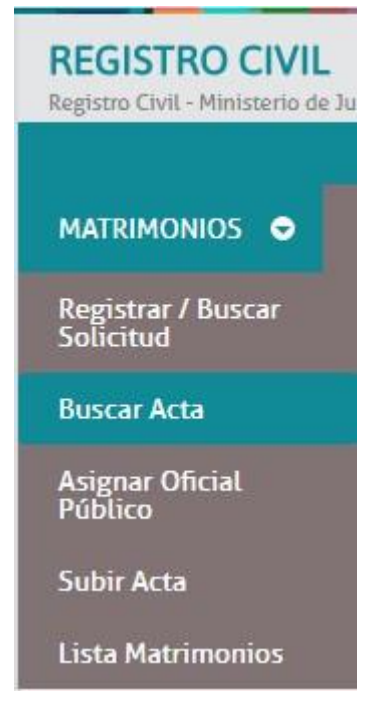

Luego tendremos una pantalla de búsqueda con los siguientes criterios: año, N° acta, Documento, Apellido, Nombre, Estado y Oficina.

|                                                     |                                         |               |               |                                             |                 |         |          |                | Valer    | ia Rivarola |
|-----------------------------------------------------|-----------------------------------------|---------------|---------------|---------------------------------------------|-----------------|---------|----------|----------------|----------|-------------|
| rrimonios 🗢                                         | DEFUNCI                                 | ones 🗢 🛛 Unic | DN CONV. 🗢 NA | cimientos 🗢 M                               | ARGINALES 🗢 🛛 P | ERSONAS | 🗢 DK     | G. A DEMAI     | NDA 🗢    |             |
| car Acta Matrimonio                                 | X                                       |               |               |                                             |                 |         |          |                |          |             |
|                                                     |                                         |               |               |                                             |                 |         |          |                |          |             |
| io                                                  | N° ACTA                                 | DOCUMENTO     | APELLIDO      | NOMBRE                                      | ESTADO          | 0       | FICINA   |                |          |             |
| vño en curso ▼                                      | N° de acta                              | N° documento  | Apellido      | Nombre                                      | Todos           | ¥ 1     | Jnquillo | ٣              | Q Buscar |             |
|                                                     |                                         |               |               |                                             |                 |         |          |                |          |             |
| N° Acta Contravente 1 Documento - Apellido y Nombre |                                         |               |               | Contrayente 2 Documento - Apellido y Nombre |                 |         |          | Oficina Estado | Estado   | Opcione     |
| Nº Acta                                             | a b i i i i i i i i i i i i i i i i i i |               |               |                                             |                 |         |          |                |          |             |

Luego de hacer click en

Q Buscar

| RCDigital | Aplicación: RCDigital          |         |
|-----------|--------------------------------|---------|
|           | Manual de Usuario / Matrimonio | CÓRDOBA |

Tendremos los siguientes registros de actas pertenecientes a la Oficina Unquillo:

|                  |                         |                                                |                    |                          |                                             |                |                   |           | v       | aleria Rivaro |
|------------------|-------------------------|------------------------------------------------|--------------------|--------------------------|---------------------------------------------|----------------|-------------------|-----------|---------|---------------|
| TRIMON           | 1105 🗢                  | DEFUNCI                                        | ones 🗢 Uni         | on conv. 🗢               | NACIMIENTOS 🗢                               | MARGINALES 🗢 I | ersonas 🗢         | DIG. A DE | MANDA 🗢 |               |
| scar Acta        | Matrimonio              | x                                              |                    |                          |                                             |                |                   |           |         |               |
|                  |                         |                                                |                    |                          |                                             |                |                   | 44        |         | _             |
| ŇO               |                         | N° ACTA                                        | DOCUMENTO          | APELLIDO                 | NOMBRE                                      | ESTADO         | OFICI             | IA        |         |               |
| Año en curso 🔻 🛛 |                         | N     de acta     N     documento     Apellido |                    | Apellido                 | Nombre Todos V Un                           |                | quillo 🔻 Q Buscar |           | scar    |               |
|                  |                         |                                                |                    |                          |                                             |                |                   |           |         |               |
|                  |                         | Contrayente                                    | 1 Documento - Apeu | ido y Nombre             | Contrayente 2 Documento - Apellido y Nombre |                |                   | Uncina    | ESTADO  | Opcior        |
| N° Acta          | 21236548 SALSA, AGUSTIN |                                                |                    | 30654789 MANGO, LUCRESIA |                                             |                | Unquillo          | Normal    | ۵.      |               |
| N° Acta          | 21236548                |                                                |                    |                          | 2695////O MONTEROS PARIO CESAR              |                |                   |           |         |               |

La opción impresión 🖾 estará disponible sólo cuando el usuario logueado es oficial público de la Oficina que está 0

consultando. Si la consulta se efectúa para una oficina distinta sólo estará disponible la opción de visualización